# CNDP導入でのRCMベースのAIOサーバの RMA手順

| 内容                                          |
|---------------------------------------------|
| <u>はじめに</u>                                 |
| <u>前提条件</u>                                 |
| <u>要件</u>                                   |
| <u>使用するコンポーネント</u>                          |
| RCM IPスキーマについて                              |
| <u>バックアップ手順</u>                             |
| <u>設定のバックアップ</u>                            |
| 事前チェック手順                                    |
| <u>AIOの事前確認</u>                             |
| <u>サンプルPrechecks出力</u>                      |
| <u>実行手順</u>                                 |
| AIOノードをシャットダウンする前にRCMで実行する手順                |
| AIOノードをシャットダウンする前にKubernetesノードで実行する手順      |
| <u>サーバメンテナンス手順</u>                          |
| <u>Kubernetesの復元手順</u>                      |
| <u>Kubernetesノードで実行する手順AIOノードの電源投入後</u>     |
| <u>RCMの復元手順</u>                             |
| アプリケーションを復元するためにCEEおよびRCMオペレーションセンターで実行する手順 |
| <u>確認手順</u>                                 |

## はじめに

このドキュメントでは、ハードウェアの問題やメンテナンス関連のアクティビティに対する Cloud Native Deployment Platform(CNDP)展開でのRedundancy Configuration Manager(RCM)ベ ースのオールインワン(AIO)サーバの返品許可(RMA)の詳細な手順について説明します。

### 前提条件

### 要件

次の項目に関する知識があることが推奨されます。

- ・ RCMの場合
- クベルネテス

使用するコンポーネント

このドキュメントの情報は、RCMのバージョン(rcm.2021.02.1.i18)に基づくものです。

このドキュメントの情報は、特定のラボ環境にあるデバイスに基づいて作成されました。このド キュメントで使用するすべてのデバイスは、クリアな(デフォルト)設定で作業を開始していま す。本稼働中のネットワークでは、各コマンドによって起こる可能性がある影響を十分確認して ください。

RCM IPスキーマについて

このドキュメントでは、2つのRCM Opscenter(AIO)を持つ2つのAIOノードと、AIOノードごとに 1つずつRCM CEEを持つ1つのAIOノードで構成されるRCM設計について説明します。

この記事のRMAの対象となるRCM AIOノードはAIO-1(AI0301)で、これにはPRIMARY状態の両方のRCMオスペンタが含まれています。

| POD_NAME | NODE_NAME | IP_ADDRESS | DEVICE_TYPE   | OS_TYPE   |  |
|----------|-----------|------------|---------------|-----------|--|
| UP0300   | RCE301    | 10.1.2.9   | RCM_CEE_AIO_1 | opscenter |  |
| UP0300   | RCE302    | 10.1.2.10  | RCM_CEE_AIO_2 | opscenter |  |
| UP0300   | AI0301    | 10.1.2.7   | RCM_K8_AIO_1  | linux     |  |
| UP0300   | AI0302    | 10.1.2.8   | RCM_K8_AIO_2  | linux     |  |
| UP0300   | RM0301    | 10.1.2.3   | RCM1_ACTIVE   | opscenter |  |
| UP0300   | RM0302    | 10.1.2.4   | RCM1_STANDBY  | opscenter |  |
| UP0300   | RM0303    | 10.1.2.5   | RCM2_ACTIVE   | opscenter |  |

| UP0300 | RM0304 | 10.1.2.6 | RCM2_STANDBY | opscenter |
|--------|--------|----------|--------------|-----------|

バックアップ手順

設定のバックアップ

まず、ターゲットのAIOノードで実行されているRCM opscentersからrunning-configのconfigバッ クアップを収集します。

# show running-config | nomore

ターゲットのAIOノードで実行されているRCM CEEオペレーションシステムからrunningconfigを収集します。

# show running-config | nomore

### 事前チェック手順

#### AIOの 事前確認

両方のAIOノードからコマンド出力を収集し、すべてのポッドがRunning状態であることを確認します。

# kubectl get ns
# kubectl get pods -A -o wide

サンプルPrechecks出力

AIO-1ノードで2つのRCMオペレーションセンターと1つのRCM CEEオペレーションセンターが 稼働していることに注意してください

cloud-user@up0300-aio-1-master-1:~\$ kubectl get ns NAME STATUS AGE cee-rce301 Active 110d <--

| default                                         | Active | 110d |    |  |  |
|-------------------------------------------------|--------|------|----|--|--|
| istio-system                                    | Active | 110d |    |  |  |
| kube-node-lease                                 | Active | 110d |    |  |  |
| kube-public                                     | Active | 110d |    |  |  |
| kube-system                                     | Active | 110d |    |  |  |
| nginx-ingress                                   | Active | 110d |    |  |  |
| rcm-rm0301                                      | Active | 110d | <- |  |  |
| rcm-rm0303                                      | Active | 110d | <- |  |  |
| registry                                        | Active | 110d |    |  |  |
| smi-certs                                       | Active | 110d |    |  |  |
| smi-node-label                                  | Active | 110d |    |  |  |
| smi-vips                                        | Active | 110d |    |  |  |
| <pre>cloud-user@up0300-aio-1-master-1:~\$</pre> |        |      |    |  |  |

AIO-1のRCMオペレーションセンターの両方にログインし、ステータスを確認します。

[up0300-aio-1/rm0301] rcm# rcm show-status message : {"status":[" Fri Oct 29 07:21:11 UTC 2021 : State is MASTER"]} [up0300-aio-1/rm0301] rcm#

[up0300-aio-1/rm0303] rcm# rcm show-status message : {"status":[" Fri Oct 29 07:22:18 UTC 2021 : State is MASTER"]} [up0300-aio-1/rm0303] rcm#

AIO-1ノードに対応する他の2つのRCMのパターンが存在するAIO-2ノードで同じ手順を繰り返します。

ns

| <pre>cloud-user@up0300-aio-2-master-1:~\$ kubectl get</pre> |        |      |   |   |  |  |
|-------------------------------------------------------------|--------|------|---|---|--|--|
| NAME                                                        | STATUS | AGE  |   |   |  |  |
| cee-rce302                                                  | Active | 105d | < | - |  |  |
| default                                                     | Active | 105d |   |   |  |  |
| istio-system                                                | Active | 105d |   |   |  |  |
| kube-node-lease                                             | Active | 105d |   |   |  |  |
| kube-public                                                 | Active | 105d |   |   |  |  |
| kube-system                                                 | Active | 105d |   |   |  |  |
| nginx-ingress                                               | Active | 105d |   |   |  |  |
| rcm-rm0302                                                  | Active | 105d | < | - |  |  |
| rcm-rm0304                                                  | Active | 105d | < | - |  |  |
| registry                                                    | Active | 105d |   |   |  |  |
| smi-certs                                                   | Active | 105d |   |   |  |  |
| smi-node-label                                              | Active | 105d |   |   |  |  |
| smi-vips                                                    | Active | 105d |   |   |  |  |
| cloud-user@up0300-aio-2-master-1:~\$                        |        |      |   |   |  |  |

AIO-2のRCMオペレーションセンターの両方にログインし、ステータスを確認します。

[up0300-aio-2/rm0302] rcm# rcm show-status message : {"status":[" Fri Oct 29 09:32:54 UTC 2021 : State is BACKUP"]} [up0300-aio-2/rm0302] rcm# [up0300-aio-2/rm0304] rcm# rcm show-status message : {"status":[" Fri Oct 29 09:33:51 UTC 2021 : State is BACKUP"]} [up0300-aio-2/rm0304] rcm#

実行手順

AIOノードをシャットダウンする前にRCMで実行する手順

1. AIO-1の両方のRCMがMASTERであるため、これらをBACKUPに移行できます。

a.そのためには、AIO-1サーバをシャットダウンする前に、アクティブRCMでrcm migrate primaryコマンドを実行する必要があります。

[up0300-aio-1/rm0301] rcm# rcm migrate primary

[up0300-aio-1/rm0303] rcm# rcm migrate primary

b. AIO-1のステータスがBACKUPになっていることを確認します。

[up0300-aio-1/rm0301] rcm# rcm show-status

[up0300-aio-1/rm0303] rcm# rcm show-status

c. AIO-2のステータスがMASTERになったことを確認し、MASTERになっていることを確認します。

[up0300-aio-1/rm0302] rcm# rcm show-status

[up0300-aio-1/rm0304] rcm# rcm show-status

d.rm0301とrm0303の両方でRCMシャットダウンを実行します。

[up0300-aio-2/rm0301] rcm# config Entering configuration mode terminal [up0300-aio-2/rm0301] rcm(config)# system mode shutdown [up0300-aio-1/rce301] rcm(config)# commit comment <CRNUMBER>

[up0300-aio-2/rm0303] rcm# config Entering configuration mode terminal [up0300-aio-2/rm0303] rcm(config)# system mode shutdown [up0300-aio-1/rce303] rcm(config)# commit comment <CRNUMBER>

#### 2. AIO-1で実行するCEE操作もシャットダウンする必要があります。使用するコマンドです。

[up0300-aio-1/rce301] cee# config Entering configuration mode terminal [up0300-aio-1/rce301] cee(config)# system mode shutdown [up0300-aio-1/rce301] cee(config)# commit comment <CRNUMBER> [up0300-aio-1/rce301] cee(config)# exit

#### 数分待ってから、システムが0.0%と表示されていることを確認します。

[up0300-aio-1/rce301] cee# show system

3. documentation、smart-agent、ops-center-rcm、およびops-center-cee podsを除き、RCMおよびCEE名前空間にポッドがないことを確認します

- # kubectl get pods -n rcm-rm0301 -o wide
  # kubectl get pods -n rcm-rm0303 -o wide
  # kubectl get pods -n rcm-rm0303 -o wide
- # kubectl get pods -n cee-rce302 -o wide

### AIOノードをシャットダウンする前にKubernetesノードで実行する手順

Kubernetesノードをドレインして、関連するポッドとサービスが正常に終了するようにします。 スケジューラはこのKubernetesノードを選択しなくなり、そのノードからポッドを削除します。 一度に1つのノードをドレインしてください。

SMI Cluster Managerにログインします。

| <pre>cloud-user@bot-deployer-cm-primary:~\$ kubectl</pre> | get svc -n | smi-cm         |                |             |
|-----------------------------------------------------------|------------|----------------|----------------|-------------|
| NAME                                                      | TYPE       | CLUSTER-IP     | EXTERNAL-IP    | PORT(S)     |
| cluster-files-offline-smi-cluster-deployer                | ClusterIP  | 10.102.108.177 | <none></none>  | 8080/TCP    |
| iso-host-cluster-files-smi-cluster-deployer               | ClusterIP  | 10.102.255.174 | 192.168.0.102  | 80/TCP      |
| iso-host-ops-center-smi-cluster-deployer                  | ClusterIP  | 10.102.58.99   | 192.168.0.100  | 3001/TCP    |
| netconf-ops-center-smi-cluster-deployer                   | ClusterIP  | 10.102.108.194 | 10.244.110.193 | 3022/TCP,22 |
| ops-center-smi-cluster-deployer                           | ClusterIP  | 10.102.156.123 | <none></none>  | 8008/TCP,20 |

squid-proxy-node-port NodePort 10.102.73.130 3128:31677/ <none> cloud-user@bot-deployer-cm-primary:~\$ ssh -p 2024 admin@<Cluster IP of ops-center-smi-cluster-deployer> Welcome to the Cisco SMI Cluster Deployer on bot-deployer-cm-primary Copyright © 2016-2020, Cisco Systems, Inc. All rights reserved. admin connected from 192.168.0.100 using ssh on ops-center-smi-cluster-deployer-686b66d9cd-nfzx8 [bot-deployer-cm-primary] SMI Cluster Deployer# [bot-deployer-cm-primary] SMI Cluster Deployer# show clusters LOCK TO NAME VERSION ----cp0100-smf-data cp0100-smf-ims cp0200-smf-data cp0200-smf-ims up0300-aio-1 \_ <--up0300-aio-2 up0300-upf-data up0300-upf-ims

### マスターノードをドレインします。

[bot-deployer-cm-primary] SMI Cluster Deployer# clusters up0300-aio-1 nodes master-1 actions sync drain This would run drain on the node, disrupting pods running on the node. Are you sure? [no,yes] yes message accepted

### マスター1ノードをメンテナンスモードにマークします。

[bot-deployer-cm-primary] SMI Cluster Deployer# config Entering configuration mode terminal [bot-deployer-cm-primary] SMI Cluster Deployer(config)# clusters up0300-aio-1 [bot-deployer-cm-primary] SMI Cluster Deployer(config-clusters-up0300-aio-1)# nodes master-1 [bot-deployer-cm-primary] SMI Cluster Deployer(config-nodes-master1)# maintenance true [bot-deployer-cm-primary] SMI Cluster Deployer(config-nodes-master1)# commit Commit complete. [bot-deployer-cm-primary] SMI Cluster Deployer(config-nodes-master1)# end

### クラスタの同期を実行し、同期アクションのログを監視します。

[bot-deployer-cm-primary] SMI Cluster Deployer# clusters up0300-aio-1 nodes master-1 actions sync This would run sync. Are you sure? [no,yes] yes message accepted [bot-deployer-cm-primary] SMI Cluster Deployer# clusters up0300-aio-1 nodes master-1 actions sync logs

[installer-master] SMI Cluster Deployer# clusters kali-stacked nodes cmts-worker1-1 actions sync logs Example Cluster Name: kali-stacked Example WorkerNode: cmts-worker1 logs 2020-10-06 20:01:48.023 DEBUG cluster\_sync.kali-stacked.cmts-worker1: Cluster name: kali-stacked 2020-10-06 20:01:48.024 DEBUG cluster\_sync.kali-stacked.cmts-worker1: Node name: cmts-worker1 2020-10-06 20:01:48.024 DEBUG cluster\_sync.kali-stacked.cmts-worker1: debug: false 2020-10-06 20:01:48.024 DEBUG cluster\_sync.kali-stacked.cmts-worker1: remove\_node: true 0:00:00.017 \*\*\*\*\*\* Tuesday 06 October 2020 20:01:48 +0000 (0:00:00.017) ok: [master3] ok: [master1] ok: [cmts-worker1] ok: [cmts-worker3] ok: [cmts-worker2] ok: [master2] 0:00:02.450 \*\*\*\*\*\* Tuesday 06 October 2020 20:01:50 +0000 (0:00:02.432) skipping: [master1] skipping: [master2] skipping: [master3] skipping: [cmts-worker1] skipping: [cmts-worker2] skipping: [cmts-worker3] Tuesday 06 October 2020 20:01:51 +0000 (0:00:00.144) 0:00:02.594 \*\*\*\*\*\* skipping: [master1] skipping: [master2] skipping: [master3] skipping: [cmts-worker2] skipping: [cmts-worker3] 0:00:02.800 \*\*\*\*\*\* Tuesday 06 October 2020 20:01:51 +0000 (0:00:00.205) changed: [cmts-worker1 -> 172.22.18.107] cmts-worker1 : ok=2 changed=1 unreachable=0 failed=0 skipped=1 rescued=0 : ok=1 cmts-worker2 changed=0 unreachable=0 failed=0 skipped=2 rescued=0 rescued=0 cmts-worker3 changed=0 unreachable=0 failed=0 skipped=2 : ok=1 master1 : ok=1 changed=0 unreachable=0 failed=0 skipped=2 rescued=0 unreachable=0 skipped=2 master2 : ok=1 changed=0 failed=0 rescued=0 changed=0 unreachable=0 failed=0 skipped=2 rescued=0 master3 : ok=1 0:00:41.479 \*\*\*\*\*\* Tuesday 06 October 2020 20:02:29 +0000 (0:00:38.679) \_\_\_\_\_

2020-10-06 20:02:30.057 DEBUG cluster\_sync.kali-stacked.cmts-worker1: Cluster sync successful 2020-10-06 20:02:30.058 DEBUG cluster\_sync.kali-stacked.cmts-worker1: Ansible sync done 2020-10-06 0:02:30.058 INFO cluster\_sync.kali-stacked.cmts-worker1: \_sync finished. Opening lock

### サーバメンテナンス手順

CIMCからサーバの電源を正常にオフにします。ハードウェアMoPで定義されているハードウェ ア関連のメンテナンスアクティビティを続行し、サーバの電源がオンになった後にすべてのヘル スチェックに合格することを確認します。

注:この記事では、サーバのハードウェアまたはメンテナンス作業のMoPは問題の説明とは異な

るため、扱いません

### Kubernetesの復元手順

### Kubernetesノードで実行する手順AIOノードの電源投入後

SMI Cluster Managerにログインします。

| cloud-user@bot-d | eployer-cm-primary:~\$ kubect           | l get svc -n | smi-cm                                                                                        |                   |              |
|------------------|-----------------------------------------|--------------|-----------------------------------------------------------------------------------------------|-------------------|--------------|
| NAME             |                                         | TYPE         | CLUSTER-IP                                                                                    | EXTERNAL-IP       | PORT(S)      |
| cluster-files-of | fline-smi-cluster-deployer              | ClusterIP    | 10.102.108.177                                                                                | <none></none>     | 8080/TCP     |
| iso-host-cluster | -files-smi-cluster-deployer             | ClusterIP    | 10.102.255.174                                                                                | 192.168.0.102     | 80/TCP       |
| iso-host-ops-cen | ter-smi-cluster-deployer                | ClusterIP    | 10.102.58.99                                                                                  | 192.168.0.100     | 3001/TCP     |
| netconf-ops-cent | er-smi-cluster-deployer                 | ClusterIP    | 10.102.108.194                                                                                | 10.244.110.193    | 3022/TCP,22  |
| ops-center-smi-c | luster-deployer                         | ClusterIP    | 10.102.156.123                                                                                | <none></none>     | 8008/TCP,20  |
| squid-proxy-node | -port                                   | NodePort     | 10.102.73.130                                                                                 | <none></none>     | 3128:31677/  |
| cloud-user@bot-d | eployer-cm-primary:~\$ ssh -p           | 2024 admin@  | <clusterip of="" ops<="" th=""><th>-center-smi-clust</th><th>er-deployer&gt;</th></clusterip> | -center-smi-clust | er-deployer> |
| Welcome to       | the Cisco SMI Cluster Deploy            | yer on bot-d | eployer-cm-primary                                                                            | y                 |              |
| Copyright        | © 2016-2020, Cisco Systems, 🕻           | Inc.         |                                                                                               |                   |              |
| All rights       | reserved.                               |              |                                                                                               |                   |              |
| admin connected  | from 192.168.0.100 using ssh            | on ops-cent  | er-smi-cluster-de                                                                             | ployer-686b66d9cd | -nfzx8       |
| [bot-deployer-cm | -primary] SMI Cluster Deploy            | er#          |                                                                                               |                   |              |
| [bot-deployer-cm | -primary] SMI Cluster Deploy<br>LOCK TO | er# show clu | sters                                                                                         |                   |              |
| NAME             | VERSION                                 |              |                                                                                               |                   |              |
| cp0100-smf-data  |                                         |              |                                                                                               |                   |              |
| cp0100-smf-ims   | -                                       |              |                                                                                               |                   |              |
| cp0200-smf-data  | _                                       |              |                                                                                               |                   |              |
| cp0200-smf-ims   | _                                       |              |                                                                                               |                   |              |
| up0300-aio-1     | - <                                     |              |                                                                                               |                   |              |
| up0300-aio-2     | -                                       |              |                                                                                               |                   |              |
| up0300-upf-data  | -                                       |              |                                                                                               |                   |              |
| up0300-upf-ims   | -                                       |              |                                                                                               |                   |              |

### クラスタに再び追加するマスター1のメンテナンスフラグをオフにします。

[bot-deployer-cm-primary] SMI Cluster Deployer# config Entering configuration mode terminal [bot-deployer-cm-primary] SMI Cluster Deployer(config)# clusters up0300-aio-1 [bot-deployer-cm-primary] SMI Cluster Deployer(config-clusters-up0300-aio-1)# nodes master-1 [bot-deployer-cm-primary] SMI Cluster Deployer(config-nodes-master-1)# maintenance false [bot-deployer-cm-primary] SMI Cluster Deployer(config-nodes-master-1)# commit Commit complete. [bot-deployer-cm-primary] SMI Cluster Deployer(config-nodes-master-1)# end

クラスタ同期アクションを使用して、マスターノードポッドとサービスを復元します。

[bot-deployer-cm-primary] SMI Cluster Deployer# clusters up0100-aio-1 nodes master-1 actions sync run d This would run sync. Are you sure? [no,yes] yes message accepted

#### 同期操作のログを監視します。

[bot-deployer-cm-primary] SMI Cluster Deployer# clusters up0100-aio-1 nodes master-1 actions sync logs

AIO-1マスターのクラスタステータスを確認します。

[bot-deployer-cm-primary] SMI Cluster Deployer# clusters up0300-aio-1 actions k8s cluster-status

出力例:

[installer-] SMI Cluster Deployer# clusters kali-stacked actions k8s cluster-status
pods-desired-count 67
pods-desired-are-ready true
etcd-healthy true
all-ok true

### RCMの復元手順

### アプリケーションを復元するためにCEEおよびRCMオペレーションセンターで実 行する手順

CEE opscenterとRCM opscenterを実行モードに更新します。

rce301の実行モードを設定します。

```
[up0300-aio-1/rce301] cee# config
Entering configuration mode terminal
[up0300-aio-1/rce301] cee(config)# system mode running
[up0300-aio-1/rce301] cee(config)# commit comment <CRNUMBER>
[up0300-aio-1/rce301] cee(config)# exit
```

数分待ち、システムが100.0%であることを確認します。

[up0300-aio-1/rce301] cee# show system

#### rm0301の実行モードを設定します。

[up0300-aio-2/rm0301] rcm# config Entering configuration mode terminal [up0300-aio-2/rm0301] rcm(config)# system mode running [up0300-aio-1/rce301] rcm(config)# commit comment <CRNUMBER>

数分待ち、システムが100.0%であることを確認します。

[up0300-aio-1/rm0301] cee# show system

#### rm0303の実行モードを設定します。

[up0300-aio-2/rm0303] rcm# config Entering configuration mode terminal [up0300-aio-2/rm0303] rcm(config)# system mode running [up0300-aio-1/rce303] rcm(config)# commit comment <CRNUMBER>

数分待ち、システムが100.0%であることを確認します。

[up0300-aio-1/rm0303] cee# show system

### 確認手順

次のコマンドを使用して、両方のAIOノードでポッドがすべてアップ状態で稼働状態であること を確認します。

on AIO nodes: kubectl get ns kubectl get pods -A -o wide

on RCM ops-centers: rcm show-status 翻訳について

シスコは世界中のユーザにそれぞれの言語でサポート コンテンツを提供するために、機械と人に よる翻訳を組み合わせて、本ドキュメントを翻訳しています。ただし、最高度の機械翻訳であっ ても、専門家による翻訳のような正確性は確保されません。シスコは、これら翻訳の正確性につ いて法的責任を負いません。原典である英語版(リンクからアクセス可能)もあわせて参照する ことを推奨します。